# REGISTRO NAZIONALE ADACOLUMN<sup>®</sup> www.aferesi.it

# Guida all'inserimento e alla revisione dei dati dei trattamenti con Adacolumn<sup>®</sup> relativi alla propria Unità Operativa

Ogni Unità Operativa che vuole iscriversi al Registro, può registrarsi nell'area

Soci →lscrizione

L'U.O. riceverà dal coordinatore del Registro la chiave di accesso personale (Nome Utente e Password) per entrare nella sezione del sito denominata "Area Soci".

Accedendo quindi all'area **Soci**, immettendo le chiavi dai accesso, è possibile inserire i dati della propria U.O. nel registro.

|                                                                                                    | RO NAZIONALE AFERESI<br>Home Registro Statistiche Informazioni                                                                                                    | TERAPEUTICA<br>Soci Notiziario Collaborazioni Guida                                                                                                    |
|----------------------------------------------------------------------------------------------------|----------------------------------------------------------------------------------------------------|----------------------------------------------------------------------------------------------------|
| Area Soci<br>Informazioni generali<br>Cosa significa diventare soci<br>Come si diventa soci<br>Contatti<br>Iscrizione<br>Area riservata<br>Recupero delle credenziali | Per accedere o iscriversi ad Aferesi.it SOCI Se sei già un utente iscritto (Socio Operatore o Socio Frequentatore) inserisci il Nome Utente e la Password per accedere nell'Area Riservata: Nome Utente Pas CCUPERO DELLA PASSWORD Se hai bisogno di ulteriore assistenza, contatta 'Amministratore cliccando gui. | <section-header><section-header><section-header><section-header><section-header><section-header><section-header><section-header></section-header></section-header></section-header></section-header></section-header></section-header></section-header></section-header> |
| Home   Registro   Statistiche   Not                                                                                                    | tiziario   Soci   Informazionii   Collaborazioni   Guida                                                                                                    |                                                                                                    |

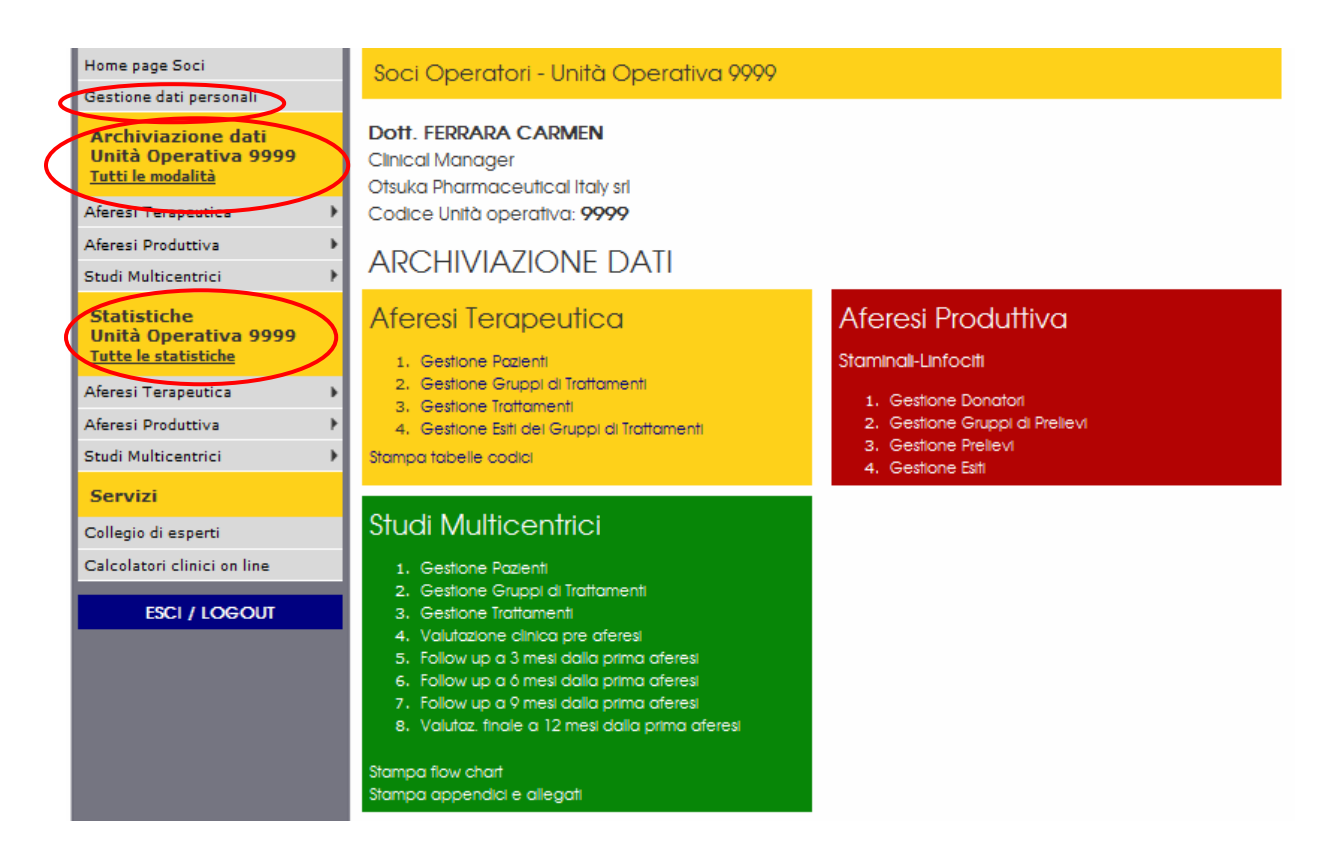

Nella Home Page Soci, a sinistra della pagina, compaiono le sezioni:

- **Gestione dati personali:** in questa sezione è possibile modificare i dati inseriti all'iscrizione. Si consiglia di modificare tempestivamente i dati relativi all'Unità Operativa, in caso di cambiamenti, per ottimizzare la reperibilità degli aderenti. Per memorizzare le correzioni, premere il pulsante "MODIFICA", in fondo alla pagina.

Per cambiare il Nome Utente o la Password occorre rivolgersi direttamente al coordinatore del Registro.

| Dott. FERRARA CARMEN<br>Clinical Manager            | Modifica Dati U.O                                     |   |                                 |  |  |
|-----------------------------------------------------|-------------------------------------------------------|---|---------------------------------|--|--|
| Otsuka Pharmaceutical Italy sri<br>Milano<br>MT     | I campi contrassegnati dal simbolo 🞺 sono obbligatori |   |                                 |  |  |
| LOMBARDIA<br>Codice Unità operativa: 9999           | Titolo/Mansione                                       |   | Dott.                           |  |  |
| Home page Soci                                      | Cognome e nome                                        | ~ | FERRARA CARMEN                  |  |  |
| Gestione dati personali                             | Ospedale / Azienda                                    | ~ | Otsuka Pharmaceutical Italy sri |  |  |
| Archiviazione dati<br>Unità Operativa 9999          | Reparto                                               | ~ | Clinical Manager                |  |  |
| Tutti le modalità                                   | Specialità                                            |   | Marketing 🗨                     |  |  |
| Aferesi Terapeutica                                 | Telefono                                              | ~ | 0200632710                      |  |  |
| Aferesi Produttiva                                  | Cellulare                                             |   |                                 |  |  |
| Statistiche                                         | Fax                                                   |   |                                 |  |  |
| Unità Operativa 9999<br><u>Tutte le statistiche</u> | E-mail                                                | ~ | carmen.ferrara@otsuka.it        |  |  |
| Aferesi Terapeutica 🔹 🕨                             | Indirizzo                                             | ~ | viale richard 7                 |  |  |
| Aferesi Produttiva 🕨 🕨                              | CAP                                                   | ~ | 20143                           |  |  |
| Studi Multicentrici 🕨 🕨                             | Regione                                               | ~ |                                 |  |  |
| Servizi                                             | Provincia                                             | ~ | Milano - MI                     |  |  |
| Collegio di esperti                                 | Località                                              |   | Milano                          |  |  |
| Calcolatori clinici on line                         | Localia                                               | × |                                 |  |  |
| ESCI / LOGOUT                                       |                                                       |   | MODIFICA                        |  |  |

- Archiviazione dati U.O.: nella sezione Studi Multicentrici è possibile registrare i trattamenti di GMA eseguiti dall'U.O.
- **Statistiche dell'U.O.**: nella sezione **Studi Multicentrici** è possibile visionare i dati riepilogativi dei pazienti trattati con GMA dall'U.O.

# INSERIMENTO DEI PAZIENTI TRATTATI CON GMA DELLA PROPRIA U.O.

Accedere alla pagina:

Home Page Soci  $\rightarrow$  Archiviazione dati U.O.  $\rightarrow$  Studi Multicentrici $\rightarrow$  Studio Adacolumn

| Area Soci                                                                                 |                                                                                                    |                                                                                                    |
|-------------------------------------------------------------------------------------------|----------------------------------------------------------------------------------------------------|----------------------------------------------------------------------------------------------------|
| Home page Soci<br>Gestione dati personali                                                 | Soci Operatori - Unità Operativa 9999                                                                                                    |                                                                                                    |
| Archiviazione dati<br>Unità Operativa 9999<br><u>Tutti le modalità</u>                    | Dott. FERRARA CARMEN<br>Clinical Manager<br>Otsuka Pharmaceutical Italy sri                                                                                                    |                                                                                                    |
| Aferesi Terapeutica 🔹 🕨                                                                   | Codice Unità operativa: 9999                                                                                                    |                                                                                                    |
| Aferesi Produttiva                                                                        |                                                                                                    |                                                                                                    |
| Studi Multicentrici 🕨 🕨                                                                   | ARCHIVIAZIONE DATI                                                                                                    |                                                                                                    |
| Statistiche<br>Unità Operativa 9999<br><u>Tutte le statistiche</u><br>Aferesi Terapeutica | Aferesi Terapeutica    . Gestione Pazienti  . Gestione Gruppi di Trattamenti  . Gestione Trattamenti  . Gestione Strutge Gruppi di Trattamenti                                                                                                    | Aferesi Produttiva<br>Staminali-Linfoctti<br>1. Gestione Donatori<br>2. Gestione Gruppi di Prellevi |
| Studi Multicentrici                                                                       | Stampa tabelle codici                                                                                                    | 3, Gestione Prelievi<br>4, Gestione Esiti                                                           |
| Servizi Collegio di esperti                                                               | Studi Multicentrici                                                                                                    |                                                                                                    |
| Calcolatori clinici on line<br>ESCI / LC                                                  | 1. Gestione Pazienti     2. Gestione Gruppi al Trattamenti     3. Gestione Trattamenti     4. Valutazione clinica pre aferesi     5. Follow up a 3 mesi dalla prima aferesi     6. Follow up a 6 mesi dalla prima aferesi     7. Follow up a 6 mesi dalla prima aferesi     8. Valutaz: finale a 12 mesi dalla prima aferesi     Stampa flow chart     Stampa appendici e allegati |                                                                                                    |

All'interno di questa sezione vi sono 8 pagine da compilare:

- 1. Gestione Pazienti
- 2. Gestione Gruppi di Trattamenti
- 3. Gestione Trattamenti
- 4. Valutazione clinica pre aferesi
- 5. Follow up a 3 mesi dalla prima aferesi
- 6. Follow up a 6 mesi dalla prima aferesi
- 7. Follow up a 9 mesi dalla prima aferesi
- 8. Valutazione finale a 12 mesi dalla prima aferesi

Le 8 schede seguono un ordine sequenziale temporale logico, che deve essere seguito nella registrazione dei dati. Innanzitutto devono essere inserite le informazioni relative al Paziente (che sarà da questo momento in poi riconducibile alla singola Unità Operativa). Si procede quindi registrando le informazioni relative al Gruppo di Trattamenti relativo. Poi è possibile inserire i dati relativi ai singoli trattamenti che costituiscono il gruppo di trattamenti. Infine inserire i dati clinici del paziente pre e post aferesi.

## <u>Nota: Cosa è un Gruppo di trattamenti</u>

Il Pannello di Controllo "Gestione Gruppi di Trattamenti" permette di gestire i dati relativi ai gruppi di trattamenti erogati dalla Unità Operativa. Un gruppo di trattamenti sono un numero "x" di trattamenti che rappresentano un **"ciclo terapeutico".** 

Il ciclo di trattamenti standard è di una volta a settimana per 5 settimane. Nel caso di variazioni dello schema terapeutico standard, il registro permette di registrare tutte le aferesi eseguite, con un'ottima flessibilità.

Posso infatti inserire in un "gruppo di trattamenti" i trattamenti di aferesi che rientrano ni seguenti parametri:

- a. Numero di trattamenti aferetici praticati, da 1 a 80.
- b. Intervallo di tempo massimo intercorso tra un aferesi e la successiva, 60 giorni.
- c. Arco di tempo complessivo in cui vengono praticate le aferesi, 1 anno.

**Attenzione:** dati inseriti dall'Unità Operativa relativamente alla Gestione Pazienti, Gestione Gruppi di Trattamenti e Gestione Trattamenti, risultano modificabili o cancellabili esclusivamente entro 60 giorni dalla data di inserimento. Nel caso di una inderogabile necessità di eseguire le dette operazioni oltre i limiti temporali stabiliti, si prega di rivolgersi direttamente al coordinatore del Registro.

## 1. <u>GESTIONE PAZIENTI – FASE 1</u>

Nella "Home Page Soci", accedere alla pagina:

## "Studi Multicentrici" $\rightarrow$ "Studio Adacolumn" $\rightarrow$ "Gestione Pazienti"

Qui è possibile inserire i dati dei pazienti della singola Unità Operativa.

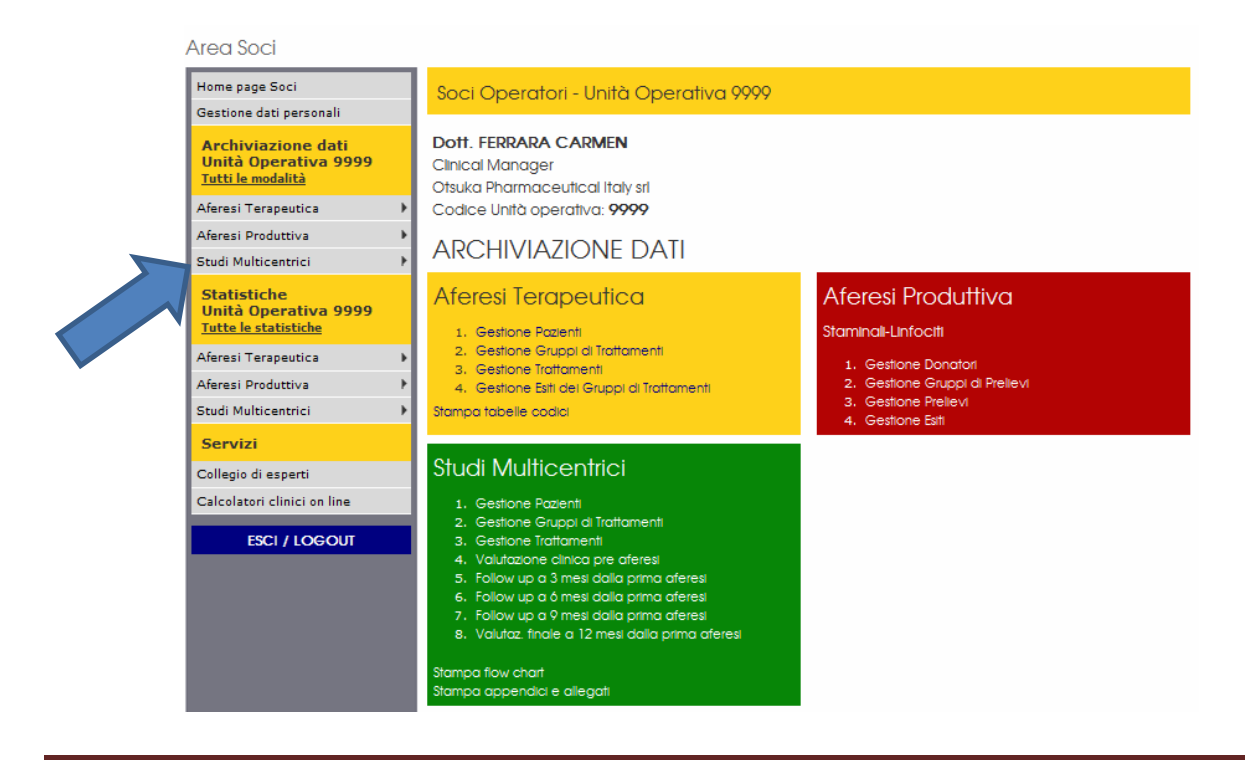

Il Registro, per ovvi motivi di privacy, memorizza solamente le iniziali, il sesso, la data di nascita e l'anno della prima aferesi del paziente. Parte di queste informazioni vanno a costituire la "chiave" del paziente, ossia la sigla che ne permette il rapido riconoscimento.

La chiave di ciascun paziente viene costruita nel seguente modo: prima lettera del cognome + prima lettera del nome + anno di nascita + codice Unità Operativa. Ad esempio, il paziente Mario Rossi, nato il 03/07/1971 ed afferente all'Unità Operativa 0010 (C.I.Columbus - U.C.S.C., Servizio di Nefrologia e Dialisi) avrà una chiave pari a: RM19710010.

| Home page Soci<br>Gestione dati personali                              | Fase 1 di 4 - Aferesi Terapeutica<br>Studio Adacolumn ®                                                                                                   |
|------------------------------------------------------------------------|----------------------------------------------------------------------------------------------------|
| Archiviazione dati<br>Unità Operativa 9999<br><u>Tutti le modalità</u> | Inserimento Pazienti - U.O. 9999<br>Ai pazienti possono essere associati gruppi di trattamenti costituiti da uno o più trattamenti nelle fasi successive. |
| Aferesi Terapeutica 🔹 🕨                                                |                                                                                                    |
| Aferesi Produttiva                                                     |                                                                                                    |
| Studi Multicentrici 🕨 🕨                                                | I campi contrassegnati con il simbolo 🗸 sono obbligatori.                                                                                                 |
| Statistiche<br>Unità Operativa 9999                                    | ✔ Il paziente ha dato il suo consenso all'utilizzo dei dati: 🦳                                                                                            |
| <u>Tutte le statistiche</u>                                            | 🗸 Cognome 🔍 🗸 Nome 🔍 🗸 Sesso 🔍                                                                                                    |
| Aferesi Terapeutica                                                    | 🖌 Nato il 🔍 🔍                                                                                                    |
| Aferesi Produttiva 🕨                                                   |                                                                                                    |
| Studi Multicentrici 🕨 🕨                                                | INSERISCI                                                                                                    |
| Servizi                                                                | MENU' PRINCIPALE                                                                                                    |

#### FASE 1

Completare i campi richiesti e al termine premere il pulsante "INSERISCI" per memorizzare i dati. Un eventuale messaggio di errore avverte degli errori da correggere per completare l'inserimento. Completato l'inserimento verrà visualizzata una pagina riepilogativa, per procedere nell'inserimento passare alla FASE 2.

## FASE 1 Riepilogo

| Home page Soci<br>Gestione dati personali                       | Fase 1 di 4 - Aferesi Te<br>Pazienti - U.O. 9999 | rapeutica                                                                                                    |  |  |  |  |  |  |
|-----------------------------------------------------------------|--------------------------------------------------|----------------------------------------------------------------------------------------------------|--|--|--|--|--|--|
| Archiviazione dati<br>Unità Operativa 9999<br>Tutti le modalità | Ai pazienti possono essere associat              | Ai pazienti possono essere associati gruppi di trattamenti costituiti da uno o più trattamenti nelle fasi successive. |  |  |  |  |  |  |
| Aferesi Terapeutica 🔹 🕨                                         | l dati sono stati correttam                      | nente memorizzati nella banca dati                                                                                    |  |  |  |  |  |  |
| Aferesi Produttiva 🕨                                            |                                                  |                                                                                                    |  |  |  |  |  |  |
| Studi Multicentrici 🔹 🕨                                         | Passa alla Fase                                  | 2                                                                                                    |  |  |  |  |  |  |
| Statistiche<br>Unità Operativa 9999                             | Inserisci il gruppo di tratto                    | Inserisci il gruppo di trattamenti per il paziente: "FC197709089999"                                                  |  |  |  |  |  |  |
| <u>Tutte le statistiche</u>                                     | Riepilogo dei dati inseriti                      |                                                                                                    |  |  |  |  |  |  |
| Aferesi Terapeutica 🕨 🕨                                         | Data inserimento                                 | Data inserimento 10/09/2013                                                                                           |  |  |  |  |  |  |
| Aferesi Produttiva 🕨                                            | Chiave paziente                                  | Chiave paziente FC197709089999                                                                                        |  |  |  |  |  |  |
| Studi Multicentrici 🔹 🕨                                         | Cognome                                          | Cognome F                                                                                                    |  |  |  |  |  |  |
| Servizi                                                         | Nome                                             | c                                                                                                    |  |  |  |  |  |  |
| Collegio di esperti                                             | Sesso                                            | F                                                                                                    |  |  |  |  |  |  |
| Calcolatori clinici on line                                     | Nato il                                          | Nato il 08/09/1977                                                                                                    |  |  |  |  |  |  |
| ESCI / LOGOUT                                                   | MODIFICA NUOVO PAZIENTE PASSA ALLA FASE 2        |                                                                                                    |  |  |  |  |  |  |
|                                                                 | MENU' PRINCIPALE                                 |                                                                                                    |  |  |  |  |  |  |
|                                                                 |                                                  |                                                                                                    |  |  |  |  |  |  |

## Nota: Come visualizzare dati già inseriti

Tornando sulla pagina che si vuole verificare, utilizzare il menu a tendina del riquadro **RICERCA** e premere il tasto **VISUALIZZA**.

Ad esempio, per verificare le "chiavi" dei pazienti inseriti dall'U.O., tornare sulla pagina "Home Page Soci →Archiviazione dati U.O. →Studi Multicentrici→Studio Adacolumn→Gestione Pazienti" Selezionando il criterio "Tutti" e premendo il pulsante "Visualizza", sono visualizzati tutti i pazienti già inseriti. Selezionando il criterio "Chiave", digitando la chiave del paziente e premendo il pulsante "Visualizza", viene visualizzato solamente il paziente a cui corrisponde la chiave immessa.

| Home page Soci<br>Gestione dati personali<br>Archiviazione dati<br>Unità Operativa 9999<br>Tutti le modalità | Fase 1 di 4 - Aferesi Te<br>Studio Adacolumn ®<br>Ricerca Pazienti - U.O. 99      | rapeutica<br>1999<br>ruppi di trattamenti costif        | tuiti da uno o più t                          | trattamenti   | nelle fasi su | ccessive.  |
|----------------------------------------------------------------------------------------------------|-----------------------------------------------------------------------------------|---------------------------------------------------------|-----------------------------------------------|---------------|---------------|------------|
| Aferesi Terapeutica                                                                                          | RICERCA Chiave paziente                                                           | FC19                                                    | 97709089999                                   | VIS           | UALIZZA       |            |
| Studi Multicentrici                                                                                          | SELEZIONA<br>Modifica: premi il pulsante "Mod<br>Cancella: seleziona 1 o più nazi | lifica" relativo a ciascun<br>enti da cancellare e prem | paziente per moo<br>ni su " <b>Cancella</b> " | lificarne i d | ati           |            |
| Tutte le statistiche                                                                                         | ATTENZIONE: I dati possono essere r                                               | nodificati/cancellati solo (                            | entro 30 giorni da                            | l loro inseri | mento.        |            |
| Aferesi Terapeutica 🕨 🕨                                                                                      | Chiave                                                                            | Inserito il                                             | Cognome                                       | Nome          | Sesso         | Nato il    |
| Aferesi Produttiva                                                                                           | FC197709089999                                                                    | 18/09/2013                                              | F                                             | С             | F             | 08/09/1977 |
| Studi Multicentrici Servizi                                                                                  | MEN                                                                               | CANC<br>IU' PRINCIPALE INSERI                           | ella<br>Isci un nuovo                         | PAZIENTE      | -             |            |

Nota: Come modificare dati già inseriti

Selezionando il paziente scelto, si visualizza il riepilogo dei dati. Premendo su "MODIFICA", si accede alla schermata per modificare i dati. Modificare i dati come desiderato e premere il pulsante "MODIFICA" per memorizzare.

| Home page Soci<br>Gestione dati personali<br>Archiviazione dati | Fase 1 di 4 - Aferesi Terapeutica<br>Modifica Pazienti - U.O. 9999                                                    |
|-----------------------------------------------------------------|----------------------------------------------------------------------------------------------------|
| Unità Operativa 9999                                            | Ai pazienti possono essere associati gruppi di trattamenti costituiti da uno o più trattamenti nelle fasi successive. |
|                                                                 | I campi contrassegnati con il simbolo 🗸 sono obbligatori.                                                             |
| Aferesi Terapeutica                                             | Data inserimento: 10/09/2013                                                                                          |
| Aferesi Produttiva                                              | Chipyot EC107700080000                                                                                                |
| Studi Multicentrici                                             |                                                                                                    |
| Statistiche                                                     | 🗸 Cognome   F 💌 🗸 Nome   C 💌 🗸 Sesso   Femmina 💌                                                                      |
| Unità Operativa 9999<br>Tutte le statistiche                    | ✓ Nato il 08 💌 Settembre 🔍 1977 💌                                                                                     |
| Aferesi Terapeutica                                             | MODIFICA                                                                                                    |
| Aferesi Produttiva                                              | MENU' PRINCIP JE, ISCI UN NUOVO PAZIENTE VISUALIZZA                                                                   |
| Studi Multicentrici                                             |                                                                                                    |
|                                                                 |                                                                                                    |

## Nota: Come cancellare dati già inseriti

Una volta visualizzata la schermata dei pazienti di interesse, selezionare i pazienti che si desidera togliere dalla banca dati spuntando le caselle di selezione e premere il pulsante "CANCELLA". Nella schermata successiva viene mostrato un riepilogo dei pazienti in via di cancellazione. Premendo il pulsante "PROSEGUI" ha luogo la cancellazione vera e propria.

| Home page Soci<br>Gestione dati personali                              | Fase 1<br>Studio                          | di 4 - Aferesi Terc<br>Adacolumn ®                             | peutica                                            |                                              |                |               |            |
|------------------------------------------------------------------------|-------------------------------------------|----------------------------------------------------------------|----------------------------------------------------|----------------------------------------------|----------------|---------------|------------|
| Archiviazione dati<br>Unità Operativa 9999<br><u>Tutti le modalità</u> | Ricerca<br>Ai pazienti p                  | Pazienti - U.O. 999                                            | 9<br>ppi di trattamenti costit                     | uiti da uno o più l                          | trattamenti    | nelle fasi su | ccessive.  |
| Aferesi Terapeutica                                                    |                                           |                                                                |                                                    |                                              |                |               |            |
| Aferesi Produttiva                                                     | RICERCA                                   | Tutti i pazienti                                               | ▼ VIS                                              | UALIZZA                                      |                |               |            |
| Studi Multicentrici                                                    | SELEZIONA                                 |                                                                |                                                    |                                              |                |               |            |
| Statistiche<br>Unità Operativa 9999                                    | <ul> <li>Modifi</li> <li>Cance</li> </ul> | ca: premi il pulsante "Modif<br>ella: seleziona 1 o più pazien | ica" relativo a ciascun<br>ti da cancellare e prem | paziente per moo<br>i su " <b>Cancella</b> " | dificarne i da | ati           |            |
| <u>Tutte le statistiche</u>                                            | ATTENZION                                 | E: I dati possono essere mo                                    | dificati/cancellati solo e                         | ntro 30 giorni da                            | l loro inseri  | mento.        |            |
| Aferesi Terapeutica                                                    |                                           | Chiave                                                         | Inserito il                                        | Cognome                                      | Nome           | Sesso         | Nato il    |
| Aferesi Produttiva                                                     |                                           | FC197709089999                                                 | 10/09/2013                                         | F                                            | С              | F             | 08/09/1977 |
| Studi Multicentrici                                                    | <u> </u>                                  |                                                                | CANC                                               | FLLA                                         |                |               |            |
| Servizi                                                                |                                           | MENU                                                           | Pr .E INSERI                                       |                                              | PAZIENTE       |               |            |
| Collegio di esperti                                                    |                                           |                                                                |                                                    |                                              |                |               |            |
| Calcolatori clinici on line                                            |                                           |                                                                |                                                    |                                              |                |               |            |

**Attenzione:** cancellare un paziente dalla banca dati implica l'automatica cancellazione di tutti dati relativi ad esso: dati anagrafici, gruppi di trattamenti e trattamenti precedentemente inseriti.

## 2. <u>GESTIONE GRUPPI DI TRATTAMENTO – FASE 2</u>

Nella "Home Page Soci", selezionare la pagina:

# "Studi Multicentrici"→ "Studio Adacolumn" → "Gestione Gruppi di Trattamento"

Qui è possibile inserire i cicli terapeutici di aferesi con Adacolumn ricevuti dal singolo paziente dell' Unità Operativa. Il paziente viene identificato dalla chiave paziente, selezionabile dal menù a tendina.

| Home page Soci<br>Gestione dati personali                          | Fase 2 di 4 - Aferesi Terapeutica<br>Studio Adacolumn ®                                                                                     |
|--------------------------------------------------------------------|----------------------------------------------------------------------------------------------------|
| Archiviazione dati<br>Unità Operativa 9999<br>Tutti le modalità    | Inserimento Gruppi di trattamenti - U.O. 9999                                                                                               |
| Aferesi Teraneutica                                                | Crea un gruppo e nella fase successiva inserisci trattamenti al suo interno.                                                                |
| Aferesi Produttiva                                                 | RICERCA VISUALIZZA                                                                                                    |
| Studi Multicentrici 🕨 🕨                                            | I campi contrassegnati con l'asterisco * sono obbligatori.                                                                                  |
| Statistiche<br>Unità Operativa 9999<br><u>Tutte le statistiche</u> | Studio Adacolumn ® Si         Chiave paziente * FC197709089999 Gruppo di trattamenti N° * 1         • Formato: numero intero         • Nota |
| Aferesi Terapeutica 🕨 🕨                                            | Peso 🖉 Altezza                                                                                                    |
| Aferesi Produttiva                                                 | Categoria indicazione per Aferesi: Malattie di                                                                                              |
| Studi Multicentrici 🕨 🕨                                            |                                                                                                    |
| Servizi                                                            |                                                                                                    |
| Collegio di esperti                                                |                                                                                                    |
| Calcolatori clinici on line                                        | MENU' PRINCIPALE                                                                                                    |

#### FASE 2

**Nota:** *Il Gruppo di trattamenti è il numero progressivo di cicli terapeutici con GMA che ha ricevuto il paziente.* 

Al termine dell'inserimento dei dati, premere il pulsante "INSERISCI" per memorizzare i dati. Un eventuale messaggio di errore avverte degli errori da correggere per completare l'inserimento.

Completato l'inserimento verrà visualizzata una pagina riepilogativa o di conferma dei dati precedentemente inseriti, per procedere nell'inserimento passare alla FASE 3 cliccando sul pulsante "PASSA ALLA FASE 3".

## 3. <u>GESTIONE TRATTAMENTI – FASE 3</u>

Nella "Home Page Soci", selezionare la pagina

## "Studi Multicentrici" $\rightarrow$ "Studio Adacolumn" $\rightarrow$ "Gestione Trattamenti"

Il Pannello di Controllo "Gestione Trattamenti" permette di gestire i dati relativi ai singoli trattamenti erogati dalla singola Unità Operativa.

#### FASE 3

| Home page Soci<br>Gestione dati personali                              | Fase 3 di 4 - Aferesi Terapeutica<br>Studio Adacolumn ®                                                                      |
|------------------------------------------------------------------------|----------------------------------------------------------------------------------------------------|
| Archiviazione dati<br>Unità Operativa 9999<br><u>Tutti le modalità</u> | Inserimento Trattamenti - U.O. 9999                                                                                          |
| Aferesi Terapeutica                                                    |                                                                                                    |
| Studi Multicentrici                                                    | I campi contrassegnati con il simbolo 🧹 sono obbligatori.                                                                    |
| Unità Operativa 9999<br>Tutte le statistiche                           | Studio Adacolumn ® Si                                                                                                    |
| Aferesi Terapeutica  Aferesi Produttiva                                | <ul> <li>Gruppo di trattamenti (NB: Numero di gruppo - Indicazione del gruppo)</li> <li>1 - Rettocolite ulcerosa </li> </ul> |
| Studi Multicentrici                                                    | ✓ Trattamenti N. 5 💌 <u>Nota</u>                                                                                             |
| Servizi                                                                | ✓ Data PRIMO trattamento 01 💌 Gennaio 💌 2012 💌                                                                               |
| Calcolatori clinici on line                                            | ✓ Data ULTIMO trattamento 01 💌 Febbraio 💌 2012 💌                                                                             |
| ESCI / LOGOUT                                                          | 🖌 Accesso vascolare Vena Periferica - Vena Periferica 💌                                                                      |
|                                                                        | ✓ Volume medio trattato per aferesi (ml) 1800 Inserire un numero intero (Es.: 1500)                                          |
|                                                                        |                                                                                                    |
|                                                                        | COMPLICANZE IMMEDIATE<br>La sommatoria delle complicanze deve coincidere con il numero dei trattamenti sopra specificati.    |
|                                                                        | OK, numero delle complicanze immediate coerente con numero di trattamenti indicati                                           |

| circline com                                                                       | iunero ur trattamenti marcati                                                                                                    |                                                                                                    |  |  |  |
|------------------------------------------------------------------------------------|----------------------------------------------------------------------------------------------------|----------------------------------------------------------------------------------------------------|--|--|--|
| N. 5                                                                               | Cefalea                                                                                                    | N                                                                                                    |  |  |  |
| N                                                                                  | Disturbi del ritmo o della conduzione                                                                                                    | N                                                                                                    |  |  |  |
| N                                                                                  | Edema polmonare qualunque ne sia<br>l'origine                                                                                                    | N                                                                                                    |  |  |  |
| N                                                                                  | Emolisi                                                                                                    | N                                                                                                    |  |  |  |
| N                                                                                  | Insufficienza di portata interruzione del<br>trattamento                                                                                                    | N                                                                                                    |  |  |  |
| N                                                                                  | Reazione allergica lieve: eruzione<br>cutanea, congiuntivite                                                                                                    | N                                                                                                    |  |  |  |
| N                                                                                  | Severa ipotensione o collasso                                                                                                    | N                                                                                                    |  |  |  |
| N                                                                                  | Trombosi della vena utilizzata                                                                                                    | N                                                                                                    |  |  |  |
| N                                                                                  | Decesso                                                                                                    |                                                                                                    |  |  |  |
| OK, numero delle complicanze immediate coerente con numero di trattamenti indicati |                                                                                                    |                                                                                                    |  |  |  |
| INSERISCI                                                                          |                                                                                                    |                                                                                                    |  |  |  |
| MENU' PRINCIPALE                                                                   |                                                                                                    |                                                                                                    |  |  |  |
|                                                                                    | N. 5           N. 5           N. 1           N. 5           N. 5 | N. 5       Cefalea         N. 5       Cefalea         N. 6       Disturbi del ritmo o della conduzione         N. 6       Edema polmonare qualunque ne sia         N. 7       Emolisi         N. 7       Insufficienza di portata interruzione del trattamento         N. 7       Reazione allergica lieve: eruzione cutanea, congiuntivite         N. 7       Severa ipotensione o collasso         N. 7       Trombosi della vena utilizzata         N. 7       Decesso |  |  |  |

Completare i campi richiesti e al termine premere il pulsante "INSERISCI" per memorizzare i dati. Un eventuale messaggio di errore avverte degli errori da correggere per completare l'inserimento. Completato l'inserimento verrà visualizzata una pagina riepilogativa dei dati precedentemente inseriti.

#### Nota: Data trattamento

Inserire le date del primo e ultimo trattamento di aferesi del gruppo di trattamenti che si sta inserendo

## Nota: Volume trattato

Inserire il numero intero indicante il volume trattato (ad esempio: 1800 ml).

#### Nota: Complicanze immediate

Sono le complicanze che possono insorgere nello spazio di tempo compreso tra l'inizio del trattamento e le sei ore successive alla sua conclusione. Il numero totale di complicanze inserito devo corrispondere al nr di aferesi eseguite nel gruppo di trattamenti

#### 4. VALUTAZIONE CLINICA PRE AFERESI – FASE 4

Nella "Home Page Soci", selezionare la pagina

## "Studi Multicentrici" $\rightarrow$ "Studio Adacolumn" $\rightarrow$ "Valutazione Clinica Pre Aferesi"

| Home page Soci<br>Gestione dati personali                              | Studio Adacolun                                                                                                    | nn <sup>®</sup> - Valutazione                         | clinica pre aferes                                                                                                    | i                                                                                                    |                                          |
|------------------------------------------------------------------------|----------------------------------------------------------------------------------------------------|-------------------------------------------------------|----------------------------------------------------------------------------------------------------|----------------------------------------------------------------------------------------------------|------------------------------------------|
| Archiviazione dati<br>Unità Operativa 9999<br><u>Tutti le modalità</u> | Schede Valutazione clini<br>Numero schede memorizzaŭ                                                                                                    | ca pre aferesi - Unità opera<br>e nella banca dati: O | ativa 9999                                                                                                    |                                                                                                    |                                          |
| Aferesi Terapeutica 🕒 🕨                                                | Inserisci                                                                                                    | Valutazione clinice non efereri                       |                                                                                                    |                                                                                                    |                                          |
| Aferesi Produttiva                                                     | Eace 4                                                                                                    | Ease E                                                | Face 6                                                                                                    | Ease 7                                                                                                    | Ease 0                                   |
| Studi Multicentrici 🕨 🕨                                                | Fase 4                                                                                                    | rase 5                                                | Fase o                                                                                                    | Fase /                                                                                                    | Fase a                                   |
| Statistiche<br>Unità Operativa 9999<br><u>Tutte le statistiche</u>     | Valutazione<br>clinica<br>pre aferesi                                                                                                    | Follow up<br>a 3 mesi                                 | Follow up<br>a 6 mesi                                                                                                    | Follow up<br>a 9 mesi                                                                                                | Valutazione<br>finale<br>a 12 mesi       |
| Aferesi Terapeutica 🕨 🕨                                                | I campi contrassegnati con l'a                                                                                                    | sterisco * sono obbligatori.                          |                                                                                                    |                                                                                                    |                                          |
| Aferesi Produttiva                                                     |                                                                                                    |                                                       |                                                                                                    |                                                                                                    |                                          |
| Studi Multicentrici                                                    |                                                                                                    |                                                       |                                                                                                    |                                                                                                    |                                          |
| Servizi                                                                | Chiave paziente • Gruppo di trattamenti nº                                                                                                    | •                                                     |                                                                                                    | _ Ultimo gr. tr                                                                                                    | attamenti                                |
| Collegio di esperti                                                    | Objektive del enverse di b                                                                                                    | - altamanti •                                         |                                                                                                    |                                                                                                    |                                          |
| Calcolatori clinici on line                                            | Data scheda *                                                                                                    |                                                       |                                                                                                    | Formato:00/                                                                                                    | mm/aaaa                                  |
| ESCI / LOGOUT                                                          | DIAGNOSI                                                                                                    |                                                       |                                                                                                    |                                                                                                    |                                          |
|                                                                        | Diagnosi •<br>Rettocolite Ulcerosa<br>Alacato A<br>Anatomy:<br>E1 Proctite<br>E2 Colite Sinistra<br>E2 Colite Sinistra<br>E3 Pancolite<br>Severity:<br>S0 Remissione<br>S1 Lieve UC<br>S3 Severa UC<br>Anno della diagnosi • | Colite Indeterminata                                  | Allecato B<br>Allecato B<br>Posizione:<br>C L1 Deo<br>C L2 Colico<br>C L3 Deocolico<br>C D Malattia periana<br><i>Tipologia</i> :<br>C B1 Infiammatorio<br>C B2 Stenosante<br>C B3 Fistolizzante | Retto Collice     Classificat. o     Microo ol Cn     Classificat. o     modification     Allegato 8     Pormato: aa | : Ulcarosa:<br>il Montreal:<br>al Vienna |

| INDICAZIONI AL TRATTAMENTO CON ADACOLUMN <sup>®</sup><br>E' obbligatorio specificare ALMENO un campo.                                                                                                    |
|----------------------------------------------------------------------------------------------------|
| <ul> <li>C Steroido dipendente (≥10 mg prednisolone/giorno ≥4 sett.)</li> <li>C Steroido refrattario (≥0.5 mg prednisolone/giorno kg BW x 10 giorni)</li> </ul>                                                                                                    |
| C Intollerante a immunosoppressore                                                                                                    |
| C Non responsivo à immunosoppressore                                                                                                    |
| Fistole                                                                                                    |
| Manifestazioni extra-intestinali                                                                                                    |
| Durata della riacutizzazione in corso                                                                                                    |
| STORIA FARMACOLOGICA (da almeno due anni)<br>E' obbligatorio specificare ALMENO un farmaco NOTA: se è stato selezionato il campo INDICAZIONI AL TRATTAMENTO<br>Steroido dipendente o Steroido refrattario, è obbligatorio specificare ALMENO DUE farmaci,<br>I campi data sono facoltativi.<br>Formato campi data: gg/mm/aaaa                                                                                                    |
| 5-ASA/SASP                                                                                                    |
| Mg/giorno: Dal: Al: Sensibilità al farmaco:                                                                                                    |
| Metronidázolo/Ciprofloxacina                                                                                                    |
| Mg/giorno: Dal: Al: Sensibilità al farmaco:                                                                                                    |
| ☐ Steroidi                                                                                                    |
| Mg/giorno: Dal: Al: Sensibilità al farmaco:                                                                                                    |
| C Azatioprina o 6-MP                                                                                                    |
| Mg/giorno: Dal: Al: Sensibilità al farmaco:                                                                                                    |
|                                                                                                    |
| Mg/giorno: Dal: Al: Sensibilità al farmaco:                                                                                                    |
| T Anti-TNF-g                                                                                                    |
| Mg/dose: Dal: Al: Sensibilità al farmaco:                                                                                                    |
| Altro:                                                                                                    |
| ATTIVITA' DI MALATTIA                                                                                                    |
| CDAI (per CD); Calcolatore CDAI Calcolatore CDAI CALCOLATION CONTRACTOR CONTRACTOR CONTR |
| CAI (per UC/IC) di Rachmilewitz: Calcolatore CAI                                                                                                    |
| EAI (der UC/IC) di Baron: Calcolatore EAI Campo facolizativo                                                                                                    |

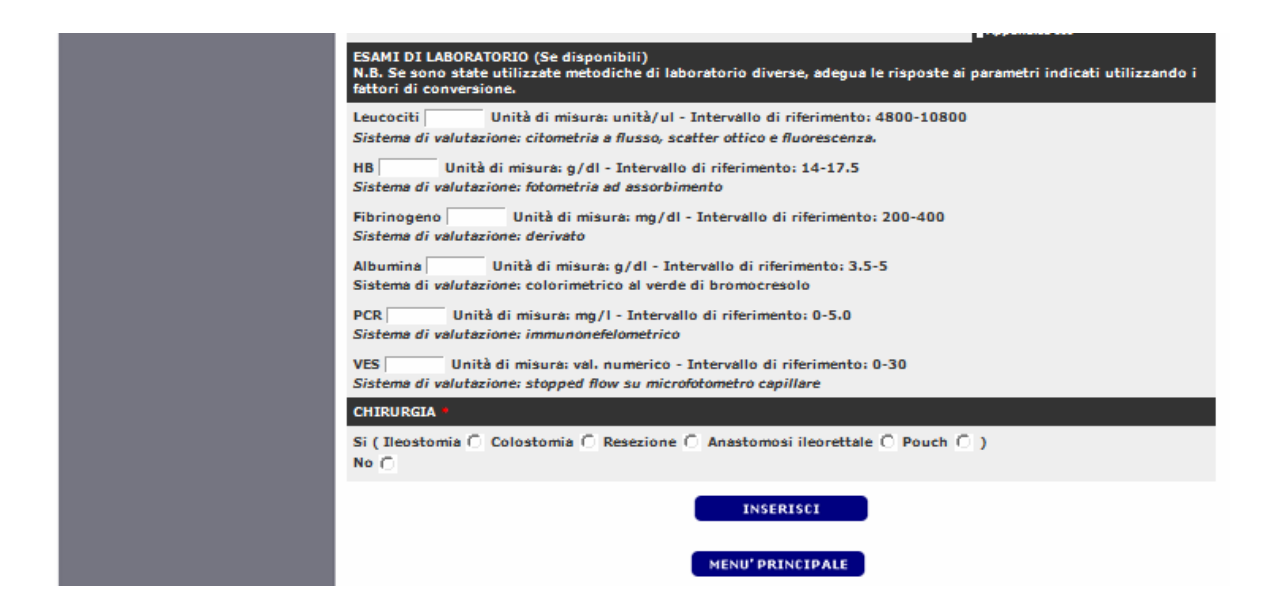

## FOLLOW UP A 3-6-9 mesi e Valutazione Finale

I campi della valutazione clinica pre aferesi sono molto simili a quelli richiesti nei vari Follow Up e della valutazione finale a 12 mesi.

| Home page Soci<br>Gestione dati personali                              | Studio Adaco                          | olumn <sup>®</sup> - Follow u                                                                                         | p a 3 mesi dalla p                            | orima aferesi                                  |                                    |  |  |  |  |  |
|------------------------------------------------------------------------|---------------------------------------|----------------------------------------------------------------------------------------------------|-----------------------------------------------|------------------------------------------------|------------------------------------|--|--|--|--|--|
| Archiviazione dati<br>Unità Operativa 9999<br><u>Tutti le modalità</u> | Schede Follow up<br>Numero schede mer | Schede Follow up a 3 mesi dalla prima aferesi - Unità operativa 9999<br>Numero schede memorizzate nella banca dati: 1 |                                               |                                                |                                    |  |  |  |  |  |
| Aferesi Terapeutica                                                    | ▶ Fase 4                              | Fase 5                                                                                                    | Fase 6                                        | Fase 7                                         | Fase 8                             |  |  |  |  |  |
| Aferesi Produttiva                                                     | •                                     |                                                                                                    |                                               |                                                |                                    |  |  |  |  |  |
| Studi Multicentrici                                                    | •                                     |                                                                                                    | •                                             |                                                | •                                  |  |  |  |  |  |
| Statistiche<br>Unità Operativa 9999<br><u>Tutte le statistiche</u>     | Valutazione<br>clinica<br>pre aferesi | Follow up<br>a 3 mesi<br>I dati sono stati c                                                                          | Follow up<br>a 6 mesi<br>orrettamente memoriz | Follow up<br>a 9 mesi<br>zati nella banca dati | ¥alutazione<br>finale<br>a 12 mesi |  |  |  |  |  |
| Aferesi Terapeutica                                                    | +                                     |                                                                                                    |                                               |                                                |                                    |  |  |  |  |  |
| Aferesi Produttiva                                                     | •                                     | FASE 6: inserisci la scheda Follow up a 6 mesi                                                                        |                                               |                                                |                                    |  |  |  |  |  |
| Studi Multicentrici                                                    | •                                     | per il paziente: FC197709089999 (Gruppo di Trattamenti: 1)                                                            |                                               |                                                |                                    |  |  |  |  |  |

#### **RIEPILOGAZIONE FINALE**

Nella "Home Page Soci  $\rightarrow$  Statistiche Unità Operativa  $\rightarrow$  Studi Multicentrici  $\rightarrow$  Dati Riepilogativi per Paziente" è possibile visionare i dati riepilogativi del paziente selezionato.

| Home page Soci                                                                             | Studio Adacolumn® - Dati riepilogativi per il paziente FC197709089999                                                                  |                                 |                       |                       |                       |                              |  |  |  |  |
|--------------------------------------------------------------------------------------------|----------------------------------------------------------------------------------------------------|---------------------------------|-----------------------|-----------------------|-----------------------|------------------------------|--|--|--|--|
| Gestione dati personali<br>Archiviazione dati<br>Unità Operativa 9999<br>Tutti le modalità | Gruppo di trattamenti:<br>Data inizio:<br>Gruppo di trattamenti:                                                                       |                                 |                       |                       |                       |                              |  |  |  |  |
| Aferesi Terapeutica                                                                        | Data inizio:                                                                                                    | Valutaz. clinica pre<br>aferesi | Follow up a 3<br>mesi | Follow up a 6<br>mesi | Follow up a 9<br>mesi | Valutaz. finale a<br>12 mesi |  |  |  |  |
| Studi Multicentrici                                                                        | Inserimento scheda                                                                                                    | Si                              | Si                    |                       |                       |                              |  |  |  |  |
| Statistiche<br>Unità Operativa 9999<br><u>Tutte le statistiche</u>                         | DIAGNOSI<br>Rettocolite Ulcerosa - <i>Anatomy</i> : E2 Colite Sinistra - <i>Severity</i> : S2 Moderata UC<br>Anno della diagnosi: 2008 |                                 |                       |                       |                       |                              |  |  |  |  |
| Aferesi Produttiva                                                                         | Fumatore:                                                                                                    |                                 |                       | Si                    |                       |                              |  |  |  |  |
| Studi Multicentrici                                                                        | INDICAZIONI AL TRATT                                                                                                    | AMENTO CON ADACOL               | UMN®                  |                       |                       |                              |  |  |  |  |
| Servizi Steroido dipendente (≥10 mg prednisolone/giorno ≥4 sett.)                          |                                                                                                    |                                 |                       |                       |                       |                              |  |  |  |  |
| Collegio di esperti                                                                        | ATTIVITA' DI MALATTIA                                                                                                    |                                 |                       |                       |                       |                              |  |  |  |  |
| Calcolatori clinici on line                                                                |                                                                                                    | Valutaz. clinica pre<br>aferesi | Follow up a 3<br>mesi | Follow up a 6<br>mesi | Follow up a 9<br>mesi | Valutaz. finale a<br>12 mesi |  |  |  |  |
| ESCI 7 LOGOUI                                                                              | CDAI                                                                                                    |                                 |                       |                       |                       |                              |  |  |  |  |